## Veto HV Control

The Veto counters have to be switched to **REDUCED HV** during Injection and to **FULL HV** setting for Luminosity operation.

- Go to TOF/Veto Mac (B9R)
- Activate the application by clicking on windows 'MainWindow' or 'Histograms'
- Press and hold with mouse 'Control' and select there 'VETO HV→ Full' to switch ON

| h1tof1's Macintosh |                      |                   |  |  |  |  |  |  |
|--------------------|----------------------|-------------------|--|--|--|--|--|--|
| 🗧 🗳 File Edit      | Control Histos Rates | TestTools Windows |  |  |  |  |  |  |
|                    | VETO HV -> Full      | inWindow 📃 📃      |  |  |  |  |  |  |
|                    | VETO HV -> Reduced   |                   |  |  |  |  |  |  |
| Uersion 6.8.4      | Basic configuration  | H1 DAQ status     |  |  |  |  |  |  |

## or 'VETO HV→ Reduced' for switching OFF

| h1tof1's Macintosh                           |                   |                      |                |      |                            |                          |  |  |  |
|----------------------------------------------|-------------------|----------------------|----------------|------|----------------------------|--------------------------|--|--|--|
| 🗧 🗳 File Edit                                | Control           | Histos               | Rates          | Test | Tools                      | Window                   |  |  |  |
|                                              | VETO HV -> Full   |                      |                | in   | inWindow 📃                 |                          |  |  |  |
| VETO HV -> Reduced                           |                   |                      |                |      |                            |                          |  |  |  |
| TOF & VetoWa<br>Version 6.8.4<br>(Show HV) ( | Basic co<br>CAMAC | onfigura<br>configui | tion<br>ration |      | H1 D<br>Run #49<br>Readout | AQ statu<br>92250 in pro |  |  |  |

- it takes up to 20-30 sec until the new setting becomes active
- in case of problems call expert (V.Volchinski- 93086 or A.Bunyatyan- 94168)